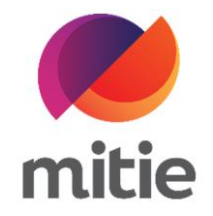

## Maximo 7.6 – Subcontractor Portal

How to use the Subcontractor Portal

How to add asset updates.

The details on the next page will help you:

• to add asset updates.

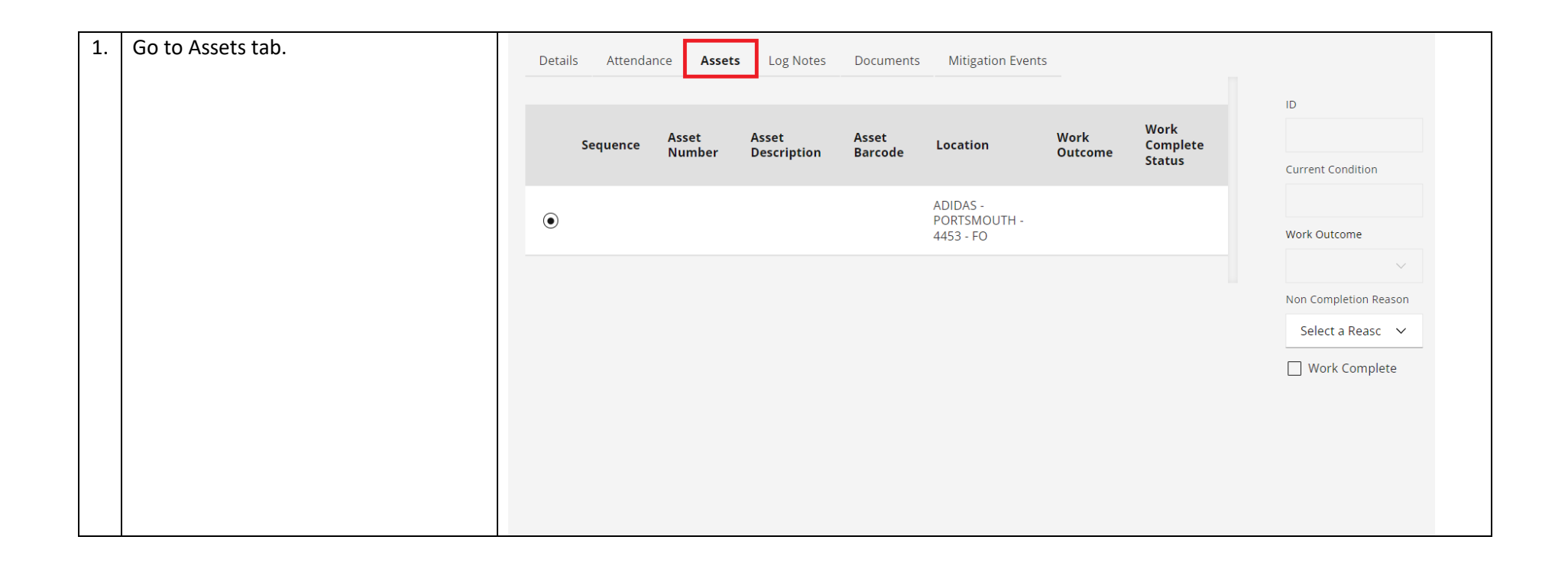

| 2. | Tick the box next to Work Complete | Assets | Log Notes   | Documents | Mitigation Event | S       |                  |                       | C                |
|----|------------------------------------|--------|-------------|-----------|------------------|---------|------------------|-----------------------|------------------|
|    |                                    |        |             |           |                  |         |                  | ID                    | Asset            |
|    |                                    | et     | Asset       | Asset     | Location         | Work    | Work<br>Complete |                       |                  |
|    |                                    | mber   | Description | Barcoue   |                  | Outcome | Status           | Current Condition     | New Condition    |
|    |                                    |        |             |           | ADIDAS -         |         |                  |                       |                  |
|    |                                    |        |             |           | 4453 - FO        |         |                  | Work Outcome          | Completed By     |
|    |                                    |        |             |           |                  |         |                  | Select Wc 🏮 🗸         |                  |
|    |                                    |        |             |           |                  |         |                  | Non Completion Reason | Completion Date  |
|    |                                    |        |             |           |                  |         |                  |                       | 06-Jun-2022      |
|    |                                    |        |             |           |                  |         |                  | Work Complete         | Completion Notes |
|    |                                    |        |             |           |                  |         |                  | _                     | 0                |
|    |                                    |        |             |           |                  |         |                  |                       |                  |
|    |                                    |        |             |           |                  |         |                  |                       |                  |
|    |                                    |        |             |           |                  |         |                  |                       |                  |
|    |                                    |        |             |           |                  |         |                  |                       |                  |

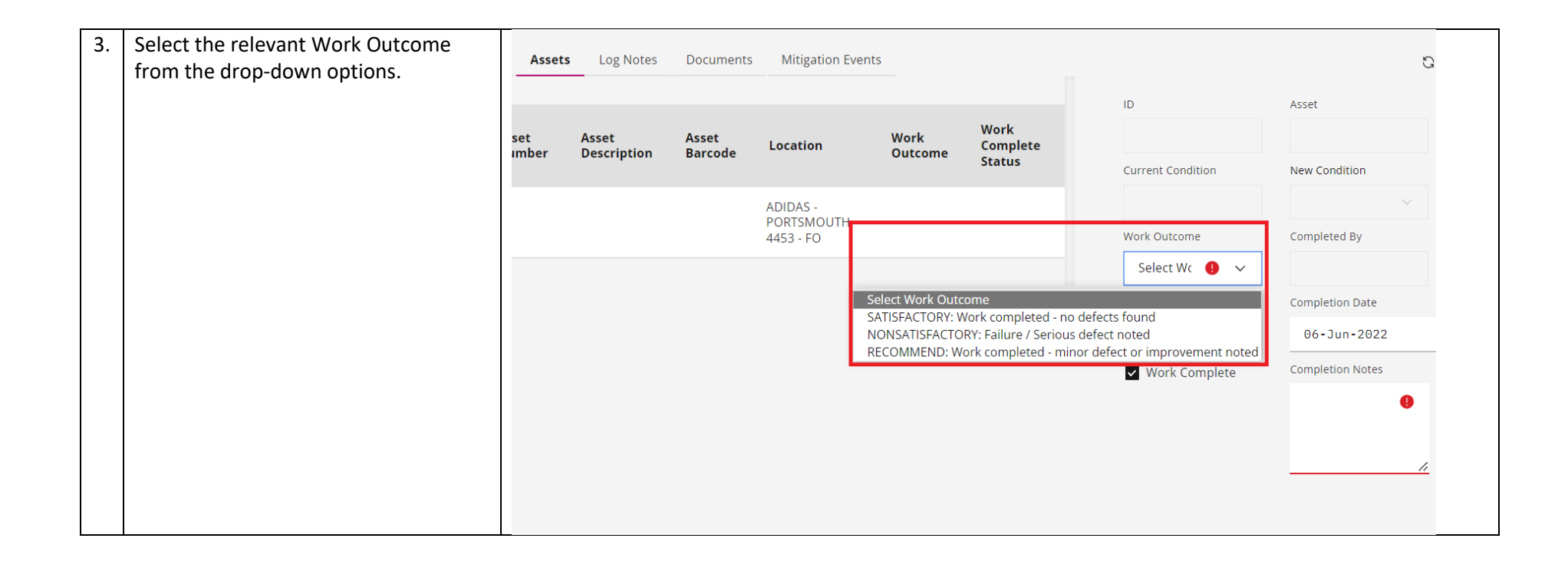

| 4. | Select the Completion Date using the | Assets Log Notes Documents Mitigation Events |                      |                  |                                       |                                                          |                            |                    |    |    | June           | e 2023 | 2  |           |
|----|--------------------------------------|----------------------------------------------|----------------------|------------------|---------------------------------------|----------------------------------------------------------|----------------------------|--------------------|----|----|----------------|--------|----|-----------|
|    |                                      |                                              |                      |                  |                                       |                                                          |                            |                    |    | Μ  | Т              | W      | Th | F         |
|    |                                      | t<br>ıber                                    | Asset<br>Description | Asset<br>Barcode | Location                              | Work<br>Outcome                                          | Work<br>Complete<br>Status | ID                 | 29 | 30 | 31             | 1      | 2  | 3         |
|    |                                      |                                              |                      |                  |                                       |                                                          |                            | Current Condition  | 5  | 6  | 7              | 8      | 9  | 10        |
|    |                                      |                                              |                      |                  | ADIDAS -<br>PORTSMOUTH<br>- 4453 - FO | SATISFACTORY:<br>Work completed<br>- no defects<br>found |                            |                    | 12 | 13 | 14             | 15     | 16 | 17        |
|    |                                      |                                              |                      |                  |                                       |                                                          | Work<br>Complete           | Work Outcome       | 19 | 20 | 21             | 22     | 23 | 24        |
|    |                                      |                                              |                      |                  |                                       |                                                          |                            | SATISFACTOR        | 26 | 27 | 28             | 29     | 30 | 1         |
|    |                                      |                                              |                      |                  |                                       |                                                          |                            | Non Completion Rea | 3  | 4  | 5              | 6      | 7  | 8         |
|    |                                      |                                              |                      |                  |                                       |                                                          |                            |                    | ~  |    | 06 <b>-</b> Ju | n-202  | 22 |           |
|    |                                      |                                              |                      |                  |                                       |                                                          |                            | ✓ Work Complet     | e  | Co | mpletio        | n Note | s  |           |
|    |                                      |                                              |                      |                  |                                       |                                                          |                            |                    |    |    |                |        |    |           |
|    |                                      |                                              |                      |                  |                                       |                                                          |                            |                    |    | -  |                |        |    | <u>//</u> |

| 5. | Add details regarding works done on site in Completion Notes. | Assets Log Notes Documents Mitigation Events |             |         |                                       |                                                 |                  |                       |                                                                                |  |
|----|---------------------------------------------------------------|----------------------------------------------|-------------|---------|---------------------------------------|-------------------------------------------------|------------------|-----------------------|--------------------------------------------------------------------------------|--|
|    |                                                               |                                              |             |         |                                       |                                                 |                  | ID                    | Asset                                                                          |  |
|    |                                                               | iet<br>mber                                  | Asset       | Asset   | et Location<br>code                   | Work<br>Outcome                                 | Work<br>Complete |                       |                                                                                |  |
|    |                                                               |                                              | Description | Barcode |                                       |                                                 | Status           | Current Condition     | New Condition                                                                  |  |
|    |                                                               |                                              |             |         | ADIDAS -<br>PORTSMOUTH<br>- 4453 - FO | SATISFACTORY:<br>Work completed<br>- no defects | Work             |                       | $\sim$                                                                         |  |
|    |                                                               |                                              |             |         |                                       |                                                 | Complete         | Work Outcome          | Completed By                                                                   |  |
|    |                                                               |                                              |             |         |                                       | Tound                                           |                  | SATISFACTOR' 🗸        |                                                                                |  |
|    |                                                               |                                              |             |         |                                       |                                                 |                  | Non Completion Reason | Completion Date                                                                |  |
|    |                                                               |                                              |             |         |                                       |                                                 |                  |                       | 05-Jun-2022                                                                    |  |
|    |                                                               |                                              |             |         |                                       |                                                 |                  | ✓ Work Complete       | Completion Notes                                                               |  |
|    |                                                               |                                              |             |         |                                       |                                                 |                  |                       | Engineer<br>attended site.<br>Replaced door<br>closer with new<br>one_Door now |  |

| 6. | Click Save Assets.<br>(Note: The process should be repeated<br>for each asset on the list.) | Asset<br>Description | Asset<br>Barcode | Location                              | Work<br>Outcome                                          | Work<br>Complete<br>Status | Current Condition     | New Condition                                                                   |
|----|---------------------------------------------------------------------------------------------|----------------------|------------------|---------------------------------------|----------------------------------------------------------|----------------------------|-----------------------|---------------------------------------------------------------------------------|
|    |                                                                                             |                      |                  | ADIDAS -<br>PORTSMOUTH<br>- 4453 - FO | SATISFACTORY:<br>Work completed<br>- no defects<br>found | Work<br>Complete           | Work Outcome          | Completed By                                                                    |
|    |                                                                                             |                      |                  |                                       |                                                          |                            | Non Completion Reason | Completion Date<br>05 - J un - 2022<br>Completion Notes                         |
|    |                                                                                             |                      |                  |                                       |                                                          |                            |                       | Engineer<br>attended site.<br>Replaced door<br>closer with new<br>one. Door now |
|    |                                                                                             |                      |                  |                                       |                                                          |                            |                       | Save Assets                                                                     |